# E-PROCUREMENT SYSTEM "E-WIZARD"

**Bidder Registration Manual** 

|      | TABLE OF CONTENT            |          |
|------|-----------------------------|----------|
| S.NO | Description                 | Page no. |
| 1    | Homepage                    | 2        |
| 2    | <b>Register With Us</b>     | 3        |
| 3    | Terms & Conditions          | 6        |
| 4    | Documents Upload            | 7        |
| 5    | <b>Registration Payment</b> | 9        |
| 6    | Payment Acknowledgement     | 10       |

### (1). HOMEPAGE

Visit website https://ddaeauction.ewizard.in/ E-Procurement portal's home page will be opened. Bidders can view Published Auctions, Auction Closing in 48Hrs, Auction Due for Live, Completed Auctions, Awarded Auctions and Cancelled Auctions under the drop down menu of Auctions on the homepage. In addition to this helpdesk numbers are available on homepage.

| Auctions -                      | Welcome to e-Ai<br>Delhi Developn                                                                                                    | uction Portal of<br>nent Authority                                                                                                    | A+ A A<br>Choose Language                                                                                                    | 2 English Hindi                        | wizard                          |
|---------------------------------|----------------------------------------------------------------------------------------------------|----------------------------------------------------------------------------------------------------|----------------------------------------------------------------------------------------------------|----------------------------------------|---------------------------------|
| 9355030617, 9355030620, 920     | 5898221.                                                                                                    |                                                                                                    |                                                                                                    |                                        |                                 |
| User Guide                      | contraction of the second second seco | Amrit Dhara<br>Ambient Open Air Sitting                                                                                                    | Amrit Ras<br>In the Lap of Serenity                                                                                                    |                                        | Login Here                      |
| DOG U-I-                        | DELHI DEVELOPMENT AUTHORITY                                                                                                    | 30 Dutlets + Opposite Bharat Vandana Park     Near Sector 9 Metro Station, Dwarka                                                                                                    | 20 Outlets + Right Next to Reliance Mart     Opposite Sector 13 Metro Station, Dwarka                                                                                                    | User ID E                              | nter user ID                    |
| DSC Help                        | GOVT. OF INDIA                                                                                                    | Scan for                                                                                                    | Scan for                                                                                                    |                                        |                                 |
| FAQ                             | AN AMAZING BUSINESS OPPORTUNITY                                                                                                    | Location Details                                                                                                    | Location Details                                                                                                    | Password                               | nter password                   |
| Site Compatibility<br>Downloads | TWO FOR OPERATING<br>TWO FOR DULZSAS AT DWARKA<br>ON ANNUAL LICENCE FEE BASIS THROUGH E-AUCTION                                                                                                    | IMPORTANT D<br>22.09.2823 (Friday) from 15.00 AM<br>Onning & Helpicitik, Commission<br>of Registration & EMO Submission                                                                    | ATES & EVENTS<br>out photographics and procedure, lendy whit our exection website<br>conservated in or of the exaction inkl available of our stee<br>and constrained the same through FAXCTON OF MORESTEES insi-<br>regard ex-accidentiable                                                                                                    |                                        | y n w n w                       |
| Helpdesk                        |                                                                                                    | 22.11.2022 Finishy up to 16 00 PM<br>Clasing Time of Registration &<br>BMO Submission<br>21.12.2022 (Tursday)<br>21.12.2022 (Tursday)<br>E-Auction for Food Flazz and Sites<br>For further | lein nuy negate themsekselhen finns celler at the above the through<br>Lein Turk Andriv your and displis systemat of the introdisplis dollars an<br>artificipate ne autoris of DOA<br>(and the autoris of DOA<br>(and the autoris) and the autoris of perspective biblies and for any<br>on en exaction percess plane anotas our help del na. 11.4005600<br>SISSINGIO SISSINGIO SISSINGIO SISSINGIO SISSINGIO SISSINGIO<br>SISSINGIO SISSINGIO SISSINGIO SISSINGIO SISSINGIO SISSINGIO<br>SISSINGIO SISSINGIO SISSINGIO SISSINGIO SISSINGIO SISSINGIO<br>SISSINGIO SISSINGIO SISSINGIO SISSINGIO SISSINGIO SISSINGIO<br>SISSINGIO SISSINGIO SISSINGIO SISSINGIO SISSINGIO SISSINGIO<br>SISSINGIO SISSINGIO SISSINGIO SISSINGIO SISSINGIO SISSINGIO SISSINGIO<br>SISSINGIO SISSINGIO SISI | Note: Enter above o<br>button to login | aptcha code and click on Submit |
| <b>िागः</b> इत्रिः।             |                                                                                                    | The detailed terms and conditions are ava<br>DDA website: www.dda.gov.in or www.ddaeauct                                                                                                   | lable at Scan for Detailed Terms & Conditions                                                                                                    | N<br>Register With Us                  | Virtual Keyboard                |

Fig. 1

# (2). **Register With Us**

**Home:** Home tab redirects users to the homepage of e-procurement website. From fig. 2 bidders can take view of home page. From home page bidders can enroll through Register With Us option.

| Home     Auctions -                                           | Welcome to e-A<br>Delhi Developn                                                                                                    | uction Portal of<br>nent Authority                                                                                                    | A+ A A<br>Choose Language                                                                                                    | 2 English Hindi                     | ewizard         |
|---------------------------------------------------------------|----------------------------------------------------------------------------------------------------|----------------------------------------------------------------------------------------------------|----------------------------------------------------------------------------------------------------|-------------------------------------|-----------------|
| 9355030617, 9355030620, 9205<br>User Guide<br>DSC Help<br>FAQ | B99221.                                                                                                    | Ambient Open Art String<br>- Dataire - Strobard Bran Art String<br>- Dataire - Strobard Bran<br>- Near Scater + Mers Station, Dwarta<br>- Starfer<br>Garden                                                                                                    | Amerit Ras<br>In the Lap of Serentity<br>• 20 outlete - 19th Mart to Balance Met<br>• Opposite Sector 13 Metro Station, Dwarka                                                                                                    | User ID Enter D<br>Password Enter p | in Here         |
| Site Compatibility Downloads Helpdesk                         | TWO FOOD PLAZAS AT DWARKA<br>DWARKAL LICENCE FEE BASIS THROUGH E-AUCTION         Image: Constraint of the state of the state of the s | IMPORTANT D.<br>12.01 2020 (Finish from 0.04 at<br>Construction of the second of the<br>Construction of the second of the<br>DO Calebration<br>D. 13.1222 (Finish from 0.04 at<br>D. 14.1222 (Finish from 0.04 at<br>D. 14.1222 (Finish from 0.04 at<br>Finish from 0.04 at<br>Finish from 0.04 at<br>Finish from 0.04 at<br>Finish from 0.04 at<br>Finish from 0.04 at<br>Finish from 0.04 at<br>Finis | ATES & EVENTS<br>with discovery start of the sectors in the sectors in the sectors<br>and discoversation of of the sectors into a least one with the<br>and discoversation of the sectors into a least one of the sec-<br>and discoversation of the sectors into a least one of the sec-<br>strain of the sectors into a least one of the sectors<br>and a least one of the sectors into a least one of the sec-<br>tors into a least one sectors and the sectors in the sectors<br>and a least one sectors and the sectors in the sectors<br>and a least one of the sectors in the sectors in the sec-<br>tors into a least one sectors and the sectors in the sectors<br>and a least one sectors and the sectors in the sectors<br>and the sector sector sectors and the sector sectors and<br>and the sector sector sectors and the sectors in the sectors<br>and the sector sector sectors and the sector sectors<br>and the sector sector sectors and the sector sectors<br>and the sector sector sectors and the sector sectors<br>and the sector sector sectors and the sectors and the sectors<br>and the sector sector sectors and the sector sectors<br>and the sector sector sectors and the sectors and the sectors<br>and the sector sector sectors and the sector sectors<br>and the sector sector sectors and the sector sectors<br>and the sector sectors and the sectors and the sectors<br>and the sector sectors and the sectors and the sectors<br>and the sector sectors and the sectors and the sectors and the sectors<br>and the sector sectors and the sectors and the sectors and the sectors<br>and the sectors and the sectors and the sectors and the sectors<br>and the sector sectors and the sectors and the sectors and the sectors and the sectors<br>and the sectors and the sectors and the sectors and the sectors and the sectors<br>and the sectors and the sectors and the sectors and the sectors and the sectors and the sectors and the sectors and the sectors and the sectors and the sectors and the sectors and the sectors and the sectors and the sectors and the sectors and the sectors and the sectors and the sectors and the secto | Virtu                               | wnw 🗢 🔹         |
|                                                               | Click here f                                                                                                    | or DDA Bhoomi Portal                                                                                                    |                                                                                                    | Register With Us                    | Forgot Password |

Fig. 2

a) Login Setup: Click on the Register With Us option, Login Setup page will appear. In this Page different fields are available in which bidder needs to fill the required options as per requirement.

|                                                 | L                                                                  | Login Setup                                                               | *Indicates Mandatory Fields        | Password Policy                                    |
|-------------------------------------------------|--------------------------------------------------------------------|---------------------------------------------------------------------------|------------------------------------|----------------------------------------------------|
|                                                 | User ID*                                                           | User Type*                                                                | Nationality*                       | Your password must comply                          |
| Enter user ID                                   |                                                                    | ○ Individual ○ Compa                                                      | ny $O$ Indian $O$ Foreign          | 1) Leasth must be between                          |
|                                                 | Password*                                                          | Confirm                                                                   | n Password*                        | and 20 characters                                  |
| Enter password                                  |                                                                    | Confirm password                                                          |                                    | 2) Atleast one Uppercase ar<br>Lowercase character |
| c                                               | ontact Name*                                                       | Father's/H                                                                | usband's Name*                     | 3) Atleast one Number                              |
| Enter contact name                              |                                                                    | Enter father's/husband's na                                               | ame                                | 4) Atleast one Special                             |
| M                                               | obile Number*                                                      | Individua                                                                 | l / Firm Name*                     | character(.,/&@)                                   |
| +91 Enter mobile n                              | number                                                             | Enter individual / firm name                                              | e                                  |                                                    |
| Note: Name/Company                              | Name should be exactly same                                        | e as of name in PAN/GST/Company<br>En                                     | Registration document.<br>nail ID* |                                                    |
| Enter PAN number                                |                                                                    | Enter email ID                                                            |                                    |                                                    |
| Note: An authentication sure that valid and acc | n link will be sent to this Emai<br>essible Email ID is entered. O | il ID and it will be used for further<br>nce saved, it cannot be changed. | correspondence. Kindly make        |                                                    |
| GST Nun                                         | nder (Optional Field)                                              |                                                                           |                                    |                                                    |

**b**) After filling the required fields in Login Setup page, click on the "**Save**" button and later click on the "**Next**" button to go to the next page.

|                                                                                                  | Edit Details                             | "Indicates Mandatory Fields               | Password Policy                                                       |
|--------------------------------------------------------------------------------------------------|------------------------------------------|-------------------------------------------|-----------------------------------------------------------------------|
| User ID: Test001                                                                                 | User Type*<br>Individual O Compa         | <b>Nationality*</b><br>ny Indian OForeign | Your password must comply<br>with the following rules                 |
| Contact Name*                                                                                    | Father's/H                               | usband's Name*                            | 1) Length must be between 8<br>and 20 characters                      |
| Test                                                                                             | Test                                     |                                           | <ol> <li>Atleast one Uppercase and<br/>Lowercase character</li> </ol> |
| Mobile Number*                                                                                   | Individua                                | l / Firm Name*                            | 3) Atleast one Number                                                 |
| +91 777777777                                                                                    | Test                                     |                                           | 4) Atleast one Special                                                |
| Note: Name/Company Name should be exac                                                           | tly same as of name in PAN/GST/Company   | Registration document.                    |                                                                       |
| PAN Number*                                                                                      | E                                        | nail ID*                                  |                                                                       |
| AAAAA1111A                                                                                       | test@gmail.com                           |                                           |                                                                       |
| sure that valid and accessible Email ID is en<br>GST Number (Optional Field)<br>Enter GST number | tered. Once saved, it cannot be changed. |                                           |                                                                       |
|                                                                                                  | Save Next                                |                                           |                                                                       |
|                                                                                                  | Save                                     |                                           |                                                                       |

Fig. 4

| Address*                                  | Country*                                | <b>^</b> |
|-------------------------------------------|-----------------------------------------|----------|
| Enter address                             | <> V                                    |          |
|                                           |                                         |          |
| State*                                    | City*                                   |          |
| <> V                                      | <> ¥                                    |          |
| Pin Code*                                 | Landline Phone Number (Optional Field)  |          |
| Enter pin code                            | Enter landline number                   |          |
|                                           |                                         |          |
| Refund Account Details                    |                                         |          |
| Bank Account Number*                      | IFSC*                                   |          |
| Enter bank account number                 | Enter IFSC code                         |          |
| Account Holder Name*                      | Account Type*                           |          |
| Enter account holder name                 | <>                                      |          |
| Bank Name*                                | Upload File (PDF,JPEG,PNG,JPG)*         |          |
| <select bank="" name=""> 🗸</select>       | Choose File No file chosen              |          |
|                                           | Or Drag It Here.                        |          |
|                                           | L                                       |          |
|                                           |                                         |          |
| Note: Kindly upload image file of cancell | ed cheque or Bank passbooks first page. |          |
| eWizard V1.0 Cop                          | pyrights Reserved.                      |          |

c) Address Details: Bidders needs to fill the complete address.

Fig. 5

d) **Refund Account Details:** Bidders needs to fill the complete bank account details.

| Address*                                 | Country*                                  | • |
|------------------------------------------|-------------------------------------------|---|
| Enter address                            | <> V                                      |   |
|                                          |                                           |   |
| State*                                   | City*                                     |   |
| <> ~                                     | <> •                                      |   |
| Pin Code*                                | Landline Phone Number (Optional Field)    |   |
| Enter pin code                           | Enter landline number                     |   |
|                                          |                                           |   |
| Refund Account Details                   |                                           |   |
| Bank Account Number*                     | IFSC*                                     |   |
| Enter bank account number                | Enter IFSC code                           |   |
| Account Holder Name*                     | Account Type*                             |   |
| Enter account holder name                | <>Select account type>                    |   |
| Bank Name*                               | Upload File (PDF, JPEG, PNG, JPG)*        |   |
| <select bank="" name=""></select>        | Choose File No file chosen                |   |
|                                          | Or Drag It Here.                          |   |
|                                          | L                                         |   |
|                                          |                                           |   |
| Note: Kindly upload image file of cancel | lled cheque or Bank passbooks first page. |   |
| eWizard V1.0 Co                          | pyrights Reserved.                        |   |

Fig. 6

#### (3). Terms & Conditions

After filling the form, check the Terms & Conditions carefully and click on the Accept button. After accepting the Terms & Condition option click on the Save button then click on the NEXT button.

| Terms & Conditions                |  |
|-----------------------------------|--|
| eWizard V1.0 Copyrights Reserved. |  |

Fig. 7

#### **Documents Upload**

a) After clicking on next button. Registration Document Upload dialogue box will appear. Bidder need to upload all the required documents through Upload Document tab.

|        | )            |                        | Welcome to e-Auction Portal of<br>Delhi Development Authority                         | A+ A A  Choose Language : English Hindi         | ewizard                             |
|--------|--------------|------------------------|---------------------------------------------------------------------------------------|-------------------------------------------------|-------------------------------------|
| 🖶 Home | < Auctions 👻 | <b>\$</b> 011-49606060 |                                                                                       |                                                 |                                     |
|        |              |                        | Important notice to the bidders : Online t                                            | raining on e-auction will be conducted every Mo | nday and Thursday from 11 AM to 1 P |
|        |              | 1                      | 2 3                                                                                   | •                                               |                                     |
|        |              |                        | Registration Document Upload                                                          |                                                 |                                     |
|        |              | Impor                  | tant Instructions                                                                     |                                                 |                                     |
|        |              | * The bi               | dders agree to upload self-attested copies of below mentioned documents during re     | egistration                                     |                                     |
|        |              | * a) PAP               | I card                                                                                |                                                 |                                     |
|        |              | * b) GS                | F Certificate                                                                         |                                                 |                                     |
|        |              | * c) Pro               | of of address of Proprietorship/Co-operative firm/Partnership/ Private Limited/ Publi | c Limited/ Consortium as applicable.            |                                     |
|        |              | * d) Rec               | uest letter on Letter Head for Activation of User Account.                            |                                                 |                                     |
|        |              | * e) Upl               | oad supporting document for selected Registration Class/Consumer Type/Turnover (      | Certificate.                                    |                                     |
|        |              |                        |                                                                                       |                                                 |                                     |
|        |              | Actions                | SI No Description Document Name<br>No data available in table                         | Uploaded Date                                   |                                     |
|        |              |                        | Upload Documents Previous Next                                                        |                                                 |                                     |
|        |              |                        | eWizard V1.0 Copyrights Reserved.                                                     |                                                 |                                     |

Fig. 8

#### (4).

|                                                                                                    | Welcome to e-Auction Portal o<br>Registration Document Upload | f<br>*Indicates Mandatory Fields                                                  | A+ A A- O<br>Dose Language : English Hindi | WIZARD                                |
|----------------------------------------------------------------------------------------------------|---------------------------------------------------------------|-----------------------------------------------------------------------------------|--------------------------------------------|---------------------------------------|
| # Home Auctions - 4011-49606060                                                                                                    | SI No*                                                        | Description*                                                                      |                                            |                                       |
| Important notice to th                                                                                                    | Enter serial number                                           | Enter description                                                                 | hursday from 11 AM to 1 PM.                | Interested bidders may send the reque |
| Important Ins       • The bidders agree       • a) PAN card       • b) GST Certificat       • c) Proof of addree       • d) Request letter       • e) Upload support       Actions     SI | Browse File(Pdf)*                                             | Close sumer Type/Turnover Certificate. t Name Uploaded D e in table Previous Next | as applicable.                             |                                       |
|                                                                                                    | eWizard V1.0 Copyri                                           |                                                                                   |                                            |                                       |

Fig. 9

b) - Upload the required documents from "**Upload Documents**" option. After clicking on "**Upload Documents**" option. Dialogue

Box will appear. Browse the file from Destination source and click on the **Upload** Button.

#### (5.)Registration Payment ber 011-49606060 A 629, 9355030616, 4 1 2 3 Registration Payment User Details Site : test Bidder Department Name : Test User ID : Test\_001 Contact Name : Test Email ID : Test@gmail.com Mobile Number : 6666666666 PAN Number : XXXXX0000Z GST Number Amount (₹): 2,360.00 E-bid Payment R Date Of Payn No data available in table

Fig. 10

After uploading the required Documents, click on **Next** button. **Registration Payment** box will appear.

Click on **Pay Now** button. **Payment Gateway** will appear.

| 0017, 9355030020, 9205898221. |                      |                          |                      |  |
|-------------------------------|----------------------|--------------------------|----------------------|--|
| 1                             | 2                    | 3                        | 4                    |  |
|                               |                      |                          | Ŭ                    |  |
|                               | Registratio          | on Payment               |                      |  |
|                               |                      |                          |                      |  |
| User Details                  |                      |                          |                      |  |
| Site                          | : test               | Bidder Department Name : | Test                 |  |
| User ID                       | : Test_001           | Contact Name :           | Test                 |  |
| Mobile Number                 | : 6666666666         | Email ID :               | Test@gmail.com       |  |
| GST Number                    | :                    | PAN Number :             | XXXXX0000Z           |  |
| Amount (₹)                    | : 2,360.00           |                          |                      |  |
|                               |                      | ·                        |                      |  |
|                               |                      |                          |                      |  |
|                               | Pay Now              | Previous                 |                      |  |
|                               | Davilibia            | Dazornav                 |                      |  |
|                               | Pay <b>U</b> UI2     | anuzorpay                |                      |  |
| Actions E-bid Payment R       | eference Bank Refere | nce Amount (₹) St        | atus Date Of Payment |  |
|                               | No data ava          | ilable in table          |                      |  |
|                               | eNivida V1.0 Cop     | oyrights Reserved.       |                      |  |

Fig. 11

### (6).Payment Acknowledgement

After the successful payment transaction, **Payment Acknowledgement** will be generated.

|                        | Payment Ac        | cknowledgement           | 🖨 Print 🛛 Generate Invoice |
|------------------------|-------------------|--------------------------|----------------------------|
| User Details           |                   |                          |                            |
| User ID                | Test_001          | Contact Name :           | Test                       |
| Mobile Number          | 6666666666        | Email ID :               | Test@gmail.com             |
|                        |                   |                          |                            |
| Company Details        |                   |                          |                            |
| User Type              | Individual        | Organization Type :      |                            |
| GST Number             |                   | PAN Number :             | XXXXX0000Z                 |
| City                   | Central Delhi     | State :                  | Delhi                      |
|                        |                   |                          |                            |
| Daymont Datails        |                   |                          |                            |
| Payment Details        |                   |                          |                            |
| Site                   | test              | Bidder Department Name : | Test                       |
| Amount(₹)              | 2,360.00          | Transaction Date :       | 18-09-2023 07:55:59        |
| Type Of Transaction    | RAZORPAY          | Validity :               | 1 Year                     |
| Payment Ebid Reference | ETESTEW29063UBSCR | Payment Bank Reference : | pay_MddIoM6kzIs0l0         |
| Payment Status         | Success           |                          |                            |
|                        |                   |                          |                            |
|                        |                   |                          |                            |
|                        | THANKS FOR        | THE PAYMENT 🗸            |                            |
|                        |                   | _                        |                            |
|                        |                   | Ok                       |                            |
|                        | eNivida V1.0      | Copyrights Reserved.     |                            |

## **Thank you**

Technical Helpdesk -301-302, 3rd Floor, The Cloverleaf, Plot no.37, Sector-11, Dwarka, New Delhi – 110075 Contact No.: 9355030616, 9355030617,9355030630 Tel: 011-49606060 Email ID - ddaeauction@ewizard.in

----- Document End ------

**11 | Page**